## Urejanje cenikov

Dodavitelji > 🄗 > 🗹

Najprej na meniju izberemo in na spustnem seznamu kliknemo dobavitelji. Izberemo želenega dobavitelja in kliknemo na ikono  $\bigotimes$ . Odpre se nam stran na kateri so ceniki izbranega dobavitelja. Za ogled preteklih cenikov moramo prestaviti datum nazaj.

| Ge III 은 🛅 🗹 🗇 🖽 → 👿 KNJIGARNA PAPIRČEK → Ceniki<br>Od: Sre, 01. 01. 1000 🗸 0 ∞ do: Sob, 28. 09. 2024 🗸 0 ∞ ok (Prikazani vsi aktivni, neaktivni kjer je »Dodano« ali »Veljavnost« v izbranem obdobju) |                     |                    |                   |             |                                    |         |         |                                               |  |  |  |
|----------------------------------------------------------------------------------------------------|---------------------|--------------------|-------------------|-------------|------------------------------------|---------|---------|-----------------------------------------------|--|--|--|
| Stran 0 od 0 ♥ po 10 vrstic ♥  < < > >    V: 0   Osveži statuse (avtom. 24ur)                                                                                                    |                     |                    |                   |             |                                    |         |         |                                               |  |  |  |
| ID                                                                                                    | Možnosti            | Naziv              | Dodano            | Sprememba   | Veljavnost                         |         |         | Datoteka                                      |  |  |  |
| 1618                                                                                                    | ✓ ✓ 🗗 🕛 🛧 🛓 🖹 🔒     | KNJIGARNA PAPIRČEK | sob, 09. 09. 2017 | <u>1L1M</u> | osob., 9. 9. 2017 - čet., 9. 9. 99 | 999     | ∞       | Papirček.xls                                  |  |  |  |
| 1627                                                                                                    | イ ヘ 🖓 🕛 平 👎 🖯 🗵     | PAPIRCEK-14-050422 | tor, 16. 08. 2022 | /           | esre., 17. 8. 2022 - sob., 31. 12  | 2. 2022 | 4M, 14D | (Papircek-14-050422)Nabis - posebne cene.xlsx |  |  |  |
| ๔                                                                                                    | uredi cenik         |                    |                   |             |                                    |         |         |                                               |  |  |  |
| Ċ                                                                                                    | Aktiven cenik       |                    |                   |             |                                    |         |         |                                               |  |  |  |
| $\bigcirc$                                                                                                    | Neaktiven cenik     |                    |                   |             |                                    |         |         |                                               |  |  |  |
| ⊻                                                                                                    | Uvoz cenika z intei |                    |                   |             |                                    |         |         |                                               |  |  |  |
| ⊥                                                                                                    | Uvoz cenika s skrit |                    |                   |             |                                    |         |         |                                               |  |  |  |
| Ŀ                                                                                                    | Primerjava cenika   |                    |                   |             |                                    |         |         |                                               |  |  |  |
| Ô                                                                                                    | Cenik je viden sam  |                    |                   |             |                                    |         |         |                                               |  |  |  |
| ⋳                                                                                                    | Cenik je viden vsei | m uporabnik        |                   |             |                                    |         |         |                                               |  |  |  |
| ×                                                                                                    | Izbriši cenik       |                    |                   |             |                                    |         |         |                                               |  |  |  |

Kliknemo na ikono 🗹 in odpre se nam stran kjer urejamo cenike.

| \$                                                                                                    | 🗇 🛃 ⊕ [Trenuten, vklj]: KNJIGARNA PAPIRČEK |                |                              |     |         |    |     |         |      |        |      |    |        |     |      |      |
|----------------------------------------------------------------------------------------------------|--------------------------------------------|----------------|------------------------------|-----|---------|----|-----|---------|------|--------|------|----|--------|-----|------|------|
| Povezani aktivni (670) Povezani neaktivni (0) Nepovezani (0) Označeni (0) Orodja Certifikati Skupine Lastnosti |                                            |                |                              |     |         |    |     |         |      |        |      |    |        |     |      |      |
| Stari cenik: KNJIGARNA PAPIR ▼ Filter: OK Rabati: ▼<br>Samo naročeni<br>Samo naročeni<br>Samo naročeni         |                                            |                |                              |     |         |    |     |         |      |        |      |    |        |     |      |      |
|                                                                                                    | NAZIV 5                                    | Šifra          | NAZIV 6 (cenik)              | Zal | N.C.    | R% | R%  | N.CR    | Kol  | NC*Kol | Pol. |    | Cena/E | EM5 | EM6C | EM6Š |
|                                                                                                    |                                            | 9533851        | BARVA HP 301XL CH564EE COLOR |     | 22,2004 | •  | •   | 22,2004 | 2,00 | Θ,00   | ) 1  | 12 | 2,200  |     | KOS  | коѕ  |
|                                                                                                    |                                            | D0700001DL E10 | ×                            | 1   |         | r  | 1 . | 0.0000  | 0.00 | 0.00   | 1    |    | 0.0000 |     |      | WOC. |

Zgoraj levo imamo tri ikone:

- S prvo ikono 🧇 gremo lahko nazaj na cenike.
- Z drugo ikono 丛 lahko cenik prenesemo.
- Z ikono 🕀 dodamo novo postavko (artikel na cenik). Zraven imamo ime cenika.

From: https://navodila.nabis.si/ - Nabis navodila za uporabo

Permanent link: https://navodila.nabis.si/urejanje\_cenikov?rev=1695914178

Last update: 2023/09/28 17:16